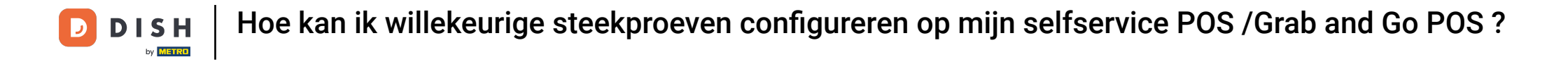

Welkom op het DISH POS-dashboard. In deze handleiding laten we je zien hoe je de willekeurige steekproefcontroles instelt voor je Self-service en Grab & Go POS.

i

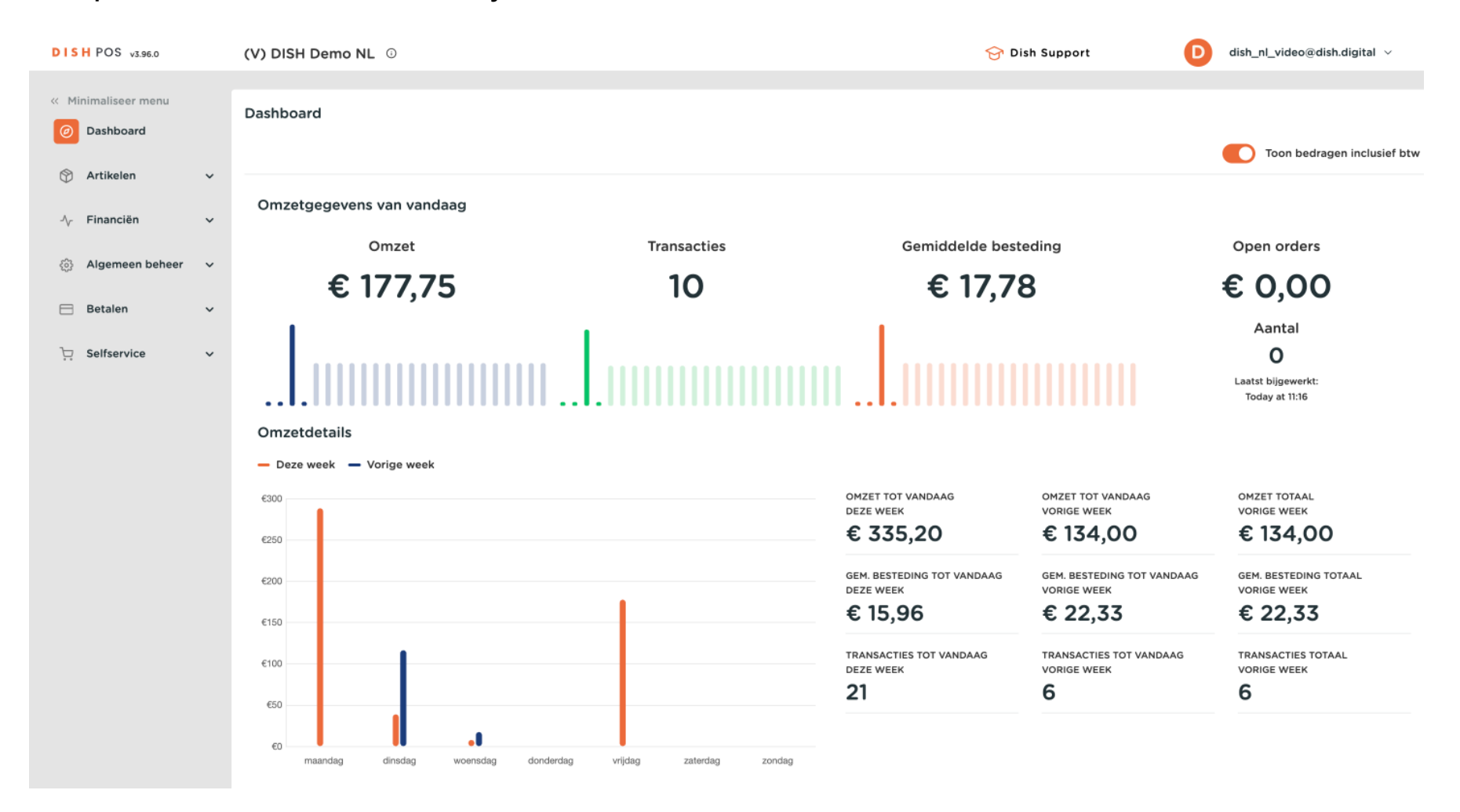

#### • Ga eerst naar Selfservice.

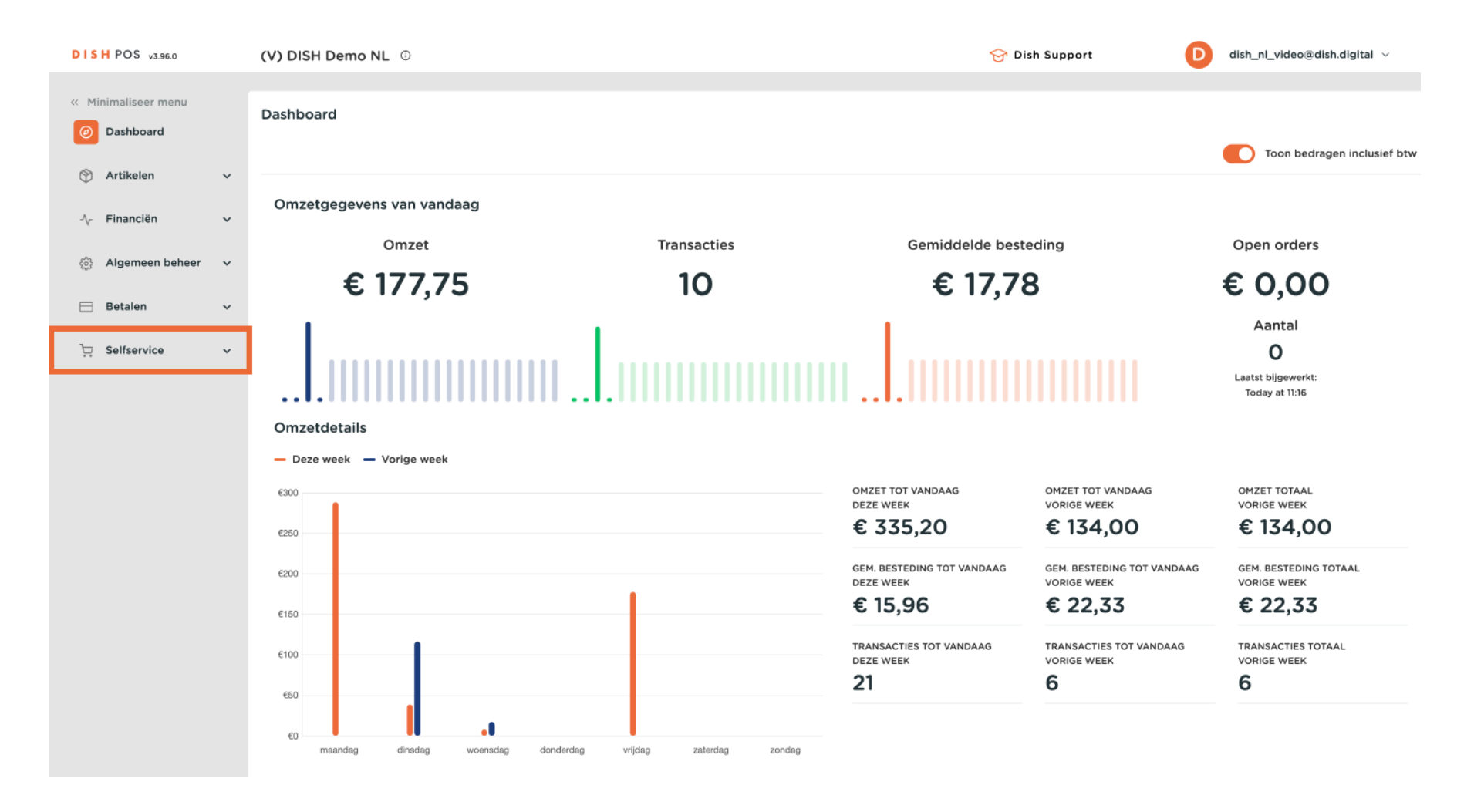

### Ga naar Verkoopkanalen.

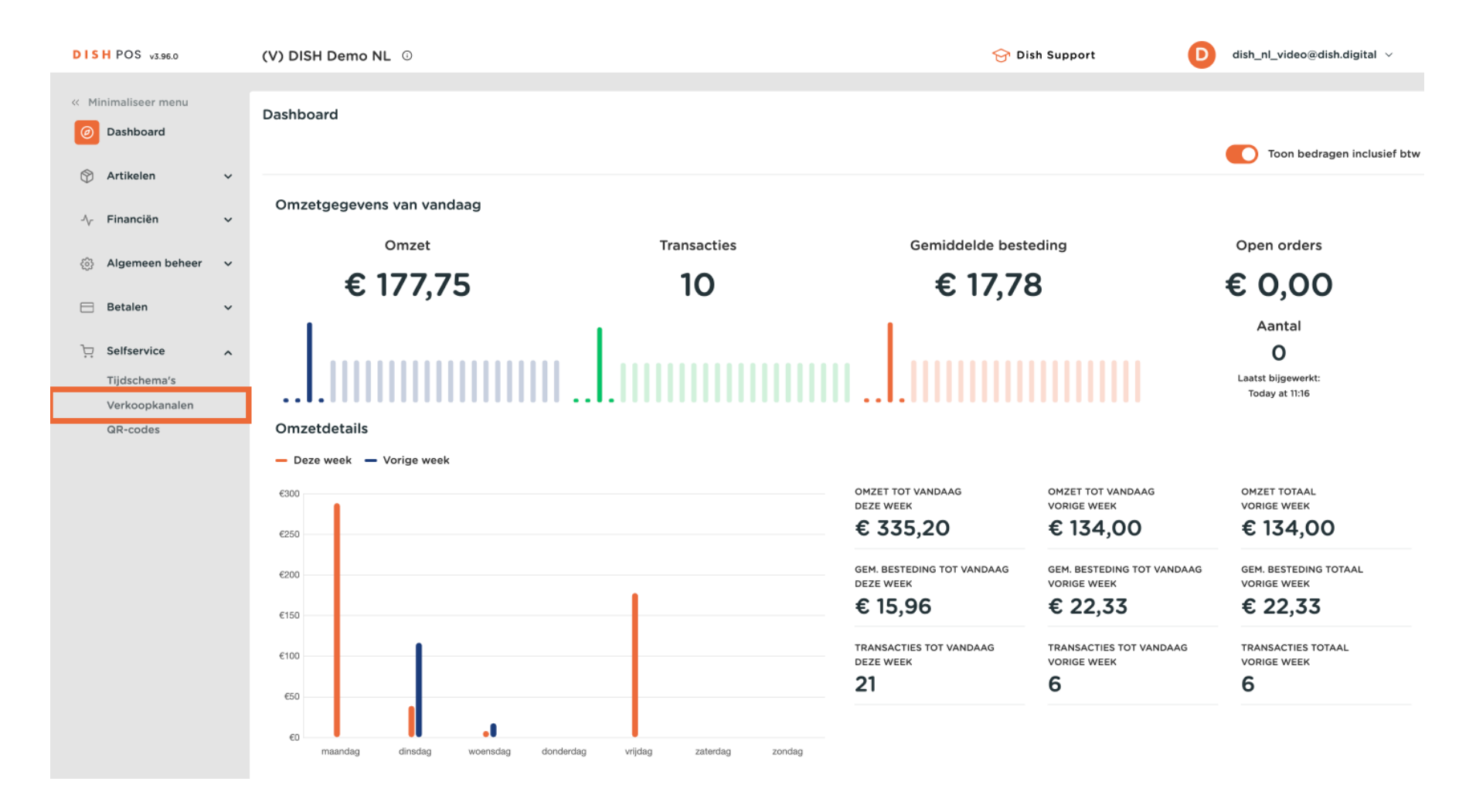

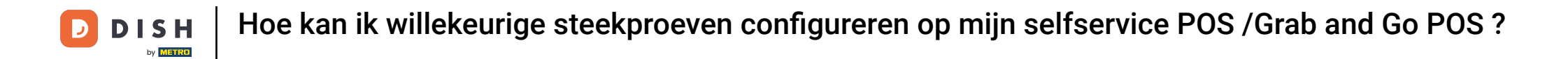

Je bent nu in het overzicht van je verkoopkanalen. Gebruik het bewerkingspictogram om de instellingen in te voeren van het verkoopkanaal dat je wilt aanpassen.

Ð

| DISH POS v3.96.0                |   | (V) DISH D              | Demo NL 0               |                       | 分 Dish Support | dish_nl_video@dish.digital ∨   |
|---------------------------------|---|-------------------------|-------------------------|-----------------------|----------------|--------------------------------|
| « Minimaliseer menu Ø Dashboard |   | Verkoopka<br>Q Typ om 1 | analen (4)<br>te zoeken |                       |                | i≘ Toon <b>50</b> ~gegevens    |
| 💮 Artikelen                     | ~ |                         | Naam 🗘                  | Filiaal 🗘             | Туре 🗘         | URL                            |
| $-V_{\Gamma}$ Financiën         | ~ | 0                       | Grab & Go               | DISH Video Demo Dutch | Zelfscankassa  | ြ Link kopiëren [개 Link openen |
| දිාි Algemeen beheer            | ~ | 0                       | Kiosk                   | DISH Video Demo Dutch | Bestelzuil     | 🔓 Link kopiëren 🗗 Link openen  |
| 😑 Betalen                       | ~ | 0                       | Payment                 | DISH Video Demo Dutch | QR             |                                |
| Selfservice                     | ^ | 0                       | Webshop                 | DISH Video Demo Dutch | Webshop        | 🕞 Link kopiëren 🗗 Link openen  |
| Tijdschema's                    |   |                         |                         |                       |                |                                |
| QR-codes                        |   |                         |                         |                       |                |                                |
|                                 |   |                         |                         |                       |                |                                |
|                                 |   |                         |                         |                       |                |                                |
|                                 |   |                         |                         |                       |                |                                |
|                                 |   |                         |                         |                       |                |                                |
|                                 |   |                         |                         |                       |                |                                |
|                                 |   |                         |                         |                       |                |                                |
|                                 |   |                         |                         |                       |                |                                |
|                                 |   |                         |                         |                       |                |                                |
|                                 |   |                         |                         |                       |                |                                |
|                                 |   |                         |                         |                       |                |                                |
|                                 |   |                         |                         | 1                     |                |                                |

## Schakel vervolgens de optie voor Controles inschakelen in.

| DISH POS v3.96.0                   | (V) D | Zelfscankassa bewerken | Algemeen                                                           | ⊗                                                                                     |   |
|------------------------------------|-------|------------------------|--------------------------------------------------------------------|---------------------------------------------------------------------------------------|---|
| « Minimaliseer menu                | Vork  | (3) Algemeen           | Naam <sup>®</sup> Grab & Go                                        |                                                                                       |   |
| Ø Dashboard                        |       | 🔁 Uiterlijk            | Filiaal                                                            |                                                                                       | l |
| 🕎 Artikelen 🗸 🗸                    |       | () Openingstijden      | Filiaal                                                            | DISH Video Demo Dutch                                                                 |   |
| $-\sqrt{r}$ Financiën $\checkmark$ | 0     |                        | Faciliteiten*                                                      | Kiosk Takeaway                                                                        |   |
| 🔅 Algemeen beheer 🗸 🗸              | 0     |                        | Scan services                                                      |                                                                                       | I |
| 😑 Betalen 🗸 🗸                      | 0     |                        | Scan Klant ID                                                      |                                                                                       |   |
| Selfservice                        | 0     |                        | Bon printopties                                                    |                                                                                       |   |
| Tijdschema's<br>Verkoopkanalen     |       |                        | Het kan voorkomen dat instelli<br>deze in strjid zijn met landspec | ngen voor het printen van een bon genegeerd worden als<br>ifleke fiscale regelgeving. |   |
| QR-codes                           |       |                        | Bon printen *                                                      | Bon printen op verzoek van klant                                                      |   |
|                                    |       |                        |                                                                    | Geen bon printen                                                                      | I |
|                                    |       |                        |                                                                    | Altijd een bon printen                                                                |   |
|                                    |       |                        | Taal instellingen                                                  |                                                                                       |   |
|                                    |       |                        | Talen                                                              | Standaard 🗸                                                                           | I |
|                                    |       |                        | Steekproefcontroles                                                |                                                                                       |   |
|                                    |       |                        | Controles inschakelen                                              |                                                                                       |   |
|                                    |       |                        | Identificatie                                                      |                                                                                       |   |
|                                    |       |                        | Annuleren                                                          | Opslaan                                                                               |   |

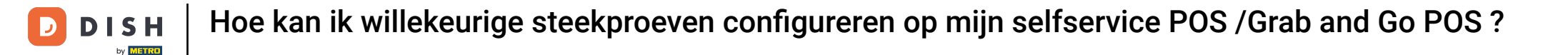

Als je dat gedaan hebt, moet je de frequentie instellen, die de procentuele waarschijnlijkheid bepaalt waarmee een controle wordt uitgevoerd voor een bestelling. Gebruik hiervoor het opgegeven veld.

| DISH POS v3.96.0    |   | (V) D | Zelfscankassa bewerken | Algemeen                                                                                                    | $\otimes$ |
|---------------------|---|-------|------------------------|----------------------------------------------------------------------------------------------------|-----------|
| « Minimaliseer menu |   | Verk  | Algemeen               | Naam <sup>*</sup> Grab & Go                                                                                                    |           |
| Ø Dashboard         |   |       | 🕞 Uiterlijk            | Scan Klant ID                                                                                                    |           |
| 😚 Artikelen         | ~ |       | () Openingstijden      | Bon printopties                                                                                                    | - 1       |
| -\∕r Financiën      | ~ | 0     |                        | Het kan voorkomen dat instellingen voor het printen van een bon genegeerd worden als<br>deze in strjid zijn met landspecifieke fiscale regelgeving. |           |
| 🖏 Algemeen beheer   | ~ | 0     |                        | Bon printen *   Bon printen op verzoek van klant  Court bestellter                                                                                  | - 1       |
| 😑 Betalen           | ~ | 0     |                        | Altijd een bon printen                                                                                                    |           |
| Selfservice         | ^ | 0     |                        | Taal installingen                                                                                                    |           |
| Tijdschema's        |   |       |                        | iaai instellingen                                                                                                    | - 1       |
| Verkoopkanalen      |   |       |                        | Talen Standaard V                                                                                                    |           |
| QR-codes            |   |       |                        | Steekproefcontroles                                                                                                    |           |
|                     |   |       |                        | Controles inschakelen                                                                                                    |           |
|                     |   |       |                        | Frequentie (%) *0                                                                                                    |           |
|                     |   |       |                        |                                                                                                    |           |
|                     |   |       |                        |                                                                                                    |           |
|                     |   |       |                        | Pincode" ()                                                                                                    |           |
|                     |   |       |                        | Toelichting*                                                                                                    |           |
|                     |   |       |                        | Identificatie                                                                                                    | - 1       |
|                     |   |       |                        | ID 165                                                                                                    |           |
|                     |   |       |                        | Annuleren                                                                                                    | laan      |

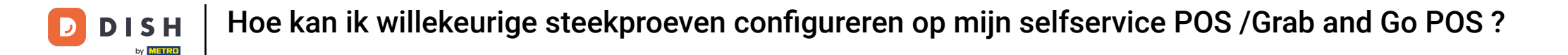

De volgende stap is het instellen van de vervaltijd. Met de vervaltijd wordt de controle automatisch geannuleerd nadat de ingestelde tijd is verstreken. Vul het opgegeven veld in om dit in te stellen.

| DISH POS v3.96.0          |   | (V) D | Zelfscankassa bewerken | Algemeen                                                                                                    | $\otimes$ |
|---------------------------|---|-------|------------------------|----------------------------------------------------------------------------------------------------|-----------|
| « Minimaliseer menu       |   | Verk  | Algemeen               | Naam <sup>*</sup> Grab & Go                                                                                                    |           |
| Ø Dashboard               |   |       | 🕞 Uiterlijk            | Scan Klant ID                                                                                                    |           |
| 🕎 Artikelen               | ~ |       | () Openingstijden      | Bon printopties                                                                                                    | _         |
| -∕ <sub>√</sub> Financiën | ~ | 0     |                        | Het kan voorkomen dat instellingen voor het printen van een bon genegeerd worden als<br>deze in strjid zijn met landspecifieke fiscale regelgeving. |           |
| ුරි Algemeen behee        | ~ | 0     |                        | Bon printen * 💿 Bon printen op verzoek van klant                                                                                                    | - 1       |
| Η Betalen                 | ~ | 0     |                        | <ul> <li>Altijd een bon printen</li> </ul>                                                                                                    |           |
| Selfservice               | ^ | Ø     |                        |                                                                                                    | - 1       |
| Tijdschema's              |   |       |                        | laal instellingen                                                                                                    | - 1       |
| Verkoopkanalen            |   |       |                        | Talen Standaard V                                                                                                    |           |
| QR-codes                  |   |       |                        | Steekproefcontroles                                                                                                    |           |
|                           |   |       |                        | Controles inschakelen                                                                                                    | - 1       |
|                           |   |       |                        | Frequentie (%) *                                                                                                    |           |
|                           |   |       |                        | Vervaltijd (minuten)*)                                                                                                    |           |
|                           |   |       |                        | Pincode*                                                                                                    |           |
|                           |   |       |                        | Toelichting                                                                                                    |           |
|                           |   |       |                        |                                                                                                    |           |
|                           |   |       |                        | Identificatie                                                                                                    |           |
|                           |   |       |                        | ID 165                                                                                                    |           |
|                           |   |       |                        | Annuleren                                                                                                    | laan      |

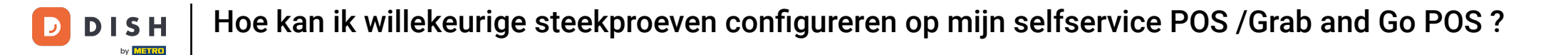

• Voer vervolgens een pincode in het overeenkomstige veld in, die wordt gebruikt om de willekeurige controle te valideren. De vereiste lengte van de pincode is minimaal 4 en maximaal 8 cijfers.

| DISH POS v3.96.0    |   | (V) D | Zelfscankassa bewerken | Algemeen                                                                                                    | $\otimes$ |
|---------------------|---|-------|------------------------|----------------------------------------------------------------------------------------------------|-----------|
| « Minimaliseer menu |   | Verk  | Algemeen               | Naam* Grab & Go                                                                                                    |           |
| Ø Dashboard         |   |       | 🕞 Uiterlijk            | Scan Klant ID                                                                                                    |           |
| 🛞 Artikelen         | ~ |       | () Openingstijden      | Bon printopties                                                                                                    | _         |
| -√ Financiën        | ~ | 0     |                        | Het kan voorkomen dat instellingen voor het printen van een bon genegeerd worden als<br>deze in strjid zijn met landspecifieke fiscale regelgeving. |           |
| රිා Algemeen beheer | ~ | 0     |                        | Bon printen *      Bon printen op verzoek van klant                                                                                                 | - 1       |
| Ξ Betalen           | ~ | 0     |                        | Altijd een bon printen                                                                                                    | - I       |
| Selfservice         | ^ | 0     |                        |                                                                                                    | - I       |
| Tijdschema's        |   |       |                        | Taal instellingen                                                                                                    | — I       |
| Verkoopkanalen      |   |       |                        | Talen Standaard V                                                                                                    | - 1       |
| QR-codes            |   |       |                        | Steekproefcontroles                                                                                                    |           |
|                     |   |       |                        | Controles inschakelen                                                                                                    |           |
|                     |   |       |                        | Frequentie (%) *() 50                                                                                                    | - 1       |
|                     |   |       |                        | Vervaltijd (minuten)° 🕦 10 🗸                                                                                                    | - 1       |
|                     |   |       |                        | Pincode*()                                                                                                    | - 1       |
|                     |   |       |                        | Toelichting"                                                                                                    | - 1       |
|                     |   |       |                        |                                                                                                    | - 1       |
|                     |   |       |                        | Identificatie                                                                                                    | - 1       |
|                     |   |       |                        | ID 165                                                                                                    |           |
|                     |   | _     |                        | Annuleren                                                                                                    | laan      |

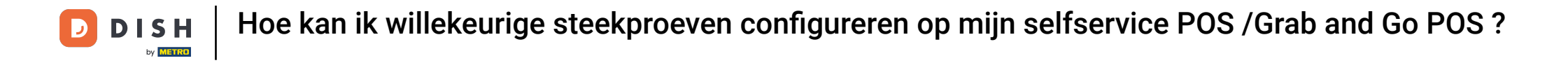

• Voer voor de toelichting een tekst in het betreffende veld in, die aan de gast wordt weergegeven wanneer de spotcheck wordt geactiveerd.

| DISI  | POS v3.96.0     |   | (V) D | Zel         | fscankassa bewerken | Algemeen                                                      |                                                                                         | $\otimes$ |
|-------|-----------------|---|-------|-------------|---------------------|---------------------------------------------------------------|-----------------------------------------------------------------------------------------|-----------|
| « Min |                 |   | Vork  | <b>(</b> \$ | Algemeen            | Naam <sup>*</sup> Grab & Go                                   |                                                                                         |           |
|       | Dashboard       |   |       |             | Uiterlijk           | Scan Klant ID                                                 |                                                                                         |           |
| ٢     | Artikelen       | ~ |       | ()          | Openingstijden      | Bon printopties                                               |                                                                                         |           |
| ∿     | Financiën       | ~ | 0     |             |                     | Het kan voorkomen dat inste<br>deze in strjid zijn met landsp | ingen voor het printen van een bon genegeerd worden als<br>cifieke fiscale regelgeving. |           |
|       | Algemeen beheer | ~ | 0     |             |                     | Bon printen *                                                 | Bon printen op verzoek van klant                                                        |           |
|       | Betalen         | ~ | 0     |             |                     |                                                               | Geen bon printen                                                                        |           |
| Ä     | Selfservice     | ^ | 0     |             |                     |                                                               |                                                                                         |           |
|       | Tijdschema's    |   |       |             |                     | Taal instellingen                                             |                                                                                         |           |
|       | Verkoopkanalen  |   |       |             |                     | Talen                                                         | Standaard 🗸                                                                             |           |
|       | QR-codes        |   |       |             |                     | Steekproefcontroles                                           |                                                                                         |           |
|       |                 |   |       |             |                     | Controles inschakelen                                         |                                                                                         |           |
|       |                 |   |       |             |                     | Frequentie (%) *🕡                                             | 50                                                                                      |           |
|       |                 |   |       |             |                     | Vervaltijd (minuten)*                                         | 10 ~                                                                                    |           |
|       |                 |   |       |             |                     | Pincode*()                                                    | 1234                                                                                    |           |
|       |                 |   |       |             |                     | Toelichting*                                                  |                                                                                         |           |
|       |                 |   |       |             |                     |                                                               |                                                                                         |           |
|       |                 |   |       |             |                     | Identificatie                                                 |                                                                                         |           |
|       |                 |   |       |             |                     | ID                                                            | 165                                                                                     |           |
|       |                 |   |       |             |                     | Annuleren                                                     |                                                                                         | Opslaan   |

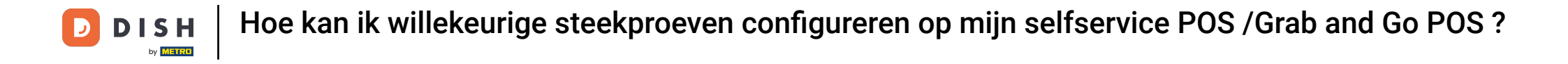

Zodra je alle voorkeuren voor de willekeurige controles hebt ingesteld, klik je op Opslaan om de wijzigingen toe te passen.

| DISH POS v3.96.0      | (V       | ') D | Zelfscankassa bewerken | Algemeen                                                             |                                                                                      |       | $\otimes$ |
|-----------------------|----------|------|------------------------|----------------------------------------------------------------------|--------------------------------------------------------------------------------------|-------|-----------|
| « Minimaliseer menu   | Ve       | erko | Algemeen               | Naam <sup>®</sup> Grab & Go                                          |                                                                                      |       |           |
| Ø Dashboard           | (0       | а т: | 🕞 Uiterlijk            | Scan Klant ID                                                        |                                                                                      |       |           |
| 🕎 Artikelen           | *        |      | Openingstijden         | Bon printopties                                                      |                                                                                      |       |           |
| $-\sqrt{r}$ Financiën | ~        | 0    |                        | Het kan voorkomen dat instellin<br>deze in strjid zijn met landspeci | igen voor het printen van een bon genegeerd worden als<br>fieke fiscale regelgeving. |       |           |
| 🖏 Algemeen beheer     | ~        | 0    |                        | Bon printen *                                                        | Bon printen op verzoek van klant                                                     |       |           |
| 😑 Betalen             | ~        | 0    |                        |                                                                      | Geen bon printen Altijd een bon printen                                              |       |           |
| Selfservice           | <u>^</u> | 0    |                        |                                                                      |                                                                                      |       |           |
| Tijdschema's          |          |      |                        | Taal instellingen                                                    |                                                                                      |       |           |
| Verkoopkanalen        |          |      |                        | Talen                                                                | Standaard 🗸                                                                          |       |           |
| QR-codes              |          | l    |                        | Steekproefcontroles                                                  |                                                                                      |       |           |
|                       |          |      |                        | Controles inschakelen                                                |                                                                                      |       |           |
|                       |          |      |                        | Frequentie (%) *🕡                                                    | 50                                                                                   |       |           |
|                       |          |      |                        | Vervaltijd (minuten)*                                                | 10 ~                                                                                 |       |           |
|                       |          |      |                        | Pincode*                                                             | 1234                                                                                 |       |           |
|                       |          |      |                        | Toelichting*                                                         | You're picked for a random spot check, please                                        |       |           |
|                       |          |      |                        | Identificatie                                                        |                                                                                      |       |           |
|                       |          |      |                        | ID                                                                   | 165                                                                                  |       |           |
|                       | -        |      |                        | Annuleren                                                            |                                                                                      | Opsla |           |

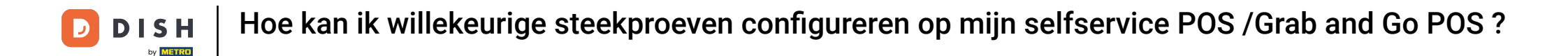

Terug in het overzicht van je verkoopkanalen open je de URL van het verkoopkanaal waarop je zojuist de willekeurige controles hebt toegepast via de link aan de rechterkant.

| DISH POS v3.96.0                |   | (V) DISH (            | Demo NL 0               |    |                     |               | 😚 Dish Support | D dis             | h_nl_video@dish.digital $$  |
|---------------------------------|---|-----------------------|-------------------------|----|---------------------|---------------|----------------|-------------------|-----------------------------|
| « Minimaliseer menu Ø Dashboard |   | Verkoopka<br>Q Typ om | analen (4)<br>te zoeken |    |                     |               |                |                   | ;≘ Toon <b>50</b> ∽gegevens |
| Y Artikelen                     | ~ |                       | Naam 🗘                  | Fi | liaal 🗘             | Type 🗘        |                | URL               |                             |
| $-\sqrt{r}$ Financiën           | ~ | 0                     | Grab & Go               | DI | SH Video Demo Dutch | Zelfscankassa | 3              | ြ Link kopiëre    | 🖸 Link openen               |
| 🚯 Algemeen beheer               | ~ | 0                     | Kiosk                   | DI | SH Video Demo Dutch | Bestelzuil    |                | ر<br>Link kopiëre | n 🗹 Link openen             |
| 😑 Betalen                       | ~ | 0                     | Payment                 | DI | SH Video Demo Dutch | QR            |                |                   |                             |
| Selfservice                     | ^ | 0                     | Webshop                 | DI | SH Video Demo Dutch | Webshop       |                | C Link kopiëre    | n 🗗 Link openen             |
| Tijdschema's                    |   |                       |                         |    |                     |               |                |                   |                             |
| Verkoopkanalen                  |   |                       |                         |    |                     |               |                |                   |                             |
| QR-codes                        |   |                       |                         |    |                     |               |                |                   |                             |
|                                 |   |                       |                         |    |                     |               |                |                   |                             |
|                                 |   |                       |                         |    |                     |               |                |                   |                             |
|                                 |   |                       |                         |    |                     |               |                |                   |                             |
|                                 |   |                       |                         |    |                     |               |                |                   |                             |
|                                 |   |                       |                         |    |                     |               |                |                   |                             |
|                                 |   |                       |                         |    |                     |               |                |                   |                             |
|                                 |   |                       |                         |    |                     |               |                |                   |                             |
|                                 |   |                       |                         |    |                     |               |                |                   |                             |
|                                 |   |                       |                         |    |                     |               |                |                   |                             |
|                                 |   |                       |                         |    |                     |               |                |                   |                             |
|                                 |   |                       |                         |    |                     |               |                |                   |                             |
|                                 |   |                       |                         |    |                     | 1             |                |                   |                             |

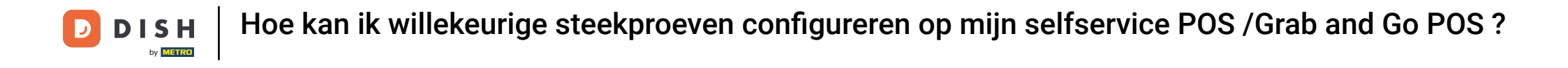

Selecteer nu in de bestelweergave van Grab & Go een paar items om de willekeurige klantencontrole te testen.

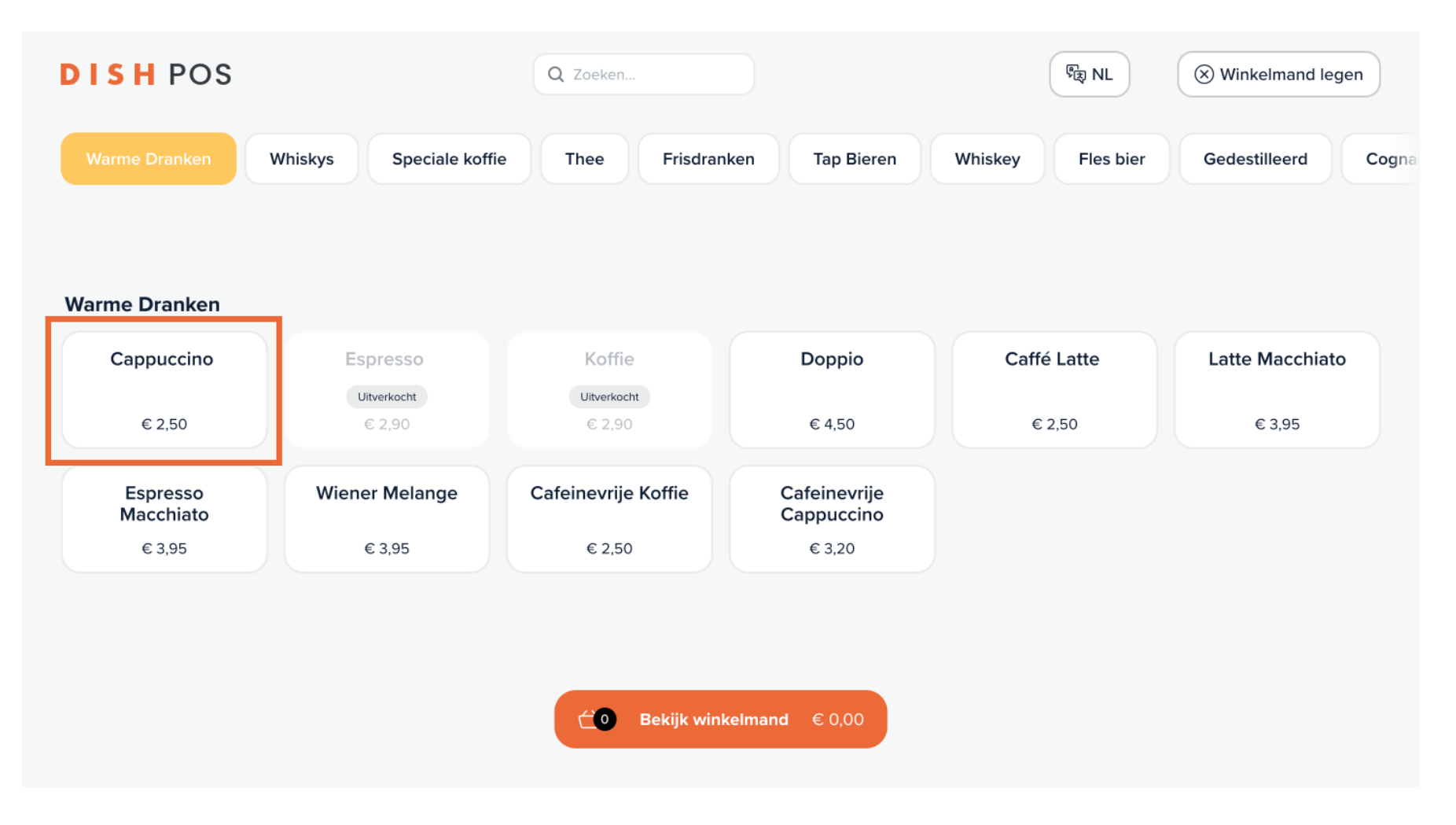

# • Klik vervolgens op Bekijk winkelmand.

| DISH POS              |                         | Q Zoeken            |                            | Fa NL             | S Winkelmand legen |
|-----------------------|-------------------------|---------------------|----------------------------|-------------------|--------------------|
| Warme Dranken         | Whiskys Speciale koffie | Thee Frisdrand      | ken Tap Bieren             | Whiskey Fles bier | Gedestilleerd      |
|                       |                         |                     |                            |                   |                    |
| Warme Dranken         |                         |                     |                            |                   |                    |
| Cappuccino            | Espresso                | Koffie              | Doppio                     | Caffé Latte       | Latte Macchiato    |
|                       | Uitverkocht             | Uitverkocht         |                            |                   |                    |
| - € 2,50 1            | € 2,90                  | € 2,90              | € 4,50                     | € 2,50            | € 3,95             |
| Espresso<br>Macchiato | Wiener Melange          | Cafeinevrije Koffie | Cafeinevrije<br>Cappuccino |                   |                    |
|                       | € 3,95                  | € 2,50              | € 3,20                     |                   |                    |
|                       |                         |                     |                            |                   |                    |
|                       |                         |                     |                            |                   |                    |
|                       |                         |                     |                            |                   |                    |
|                       |                         | 🔶 2 Bekijk wink     | elmand € 6,95              |                   |                    |
|                       |                         |                     |                            |                   |                    |

## En rond het bestelproces af door op Betalen met Contant geld te klikken.

| DISH POS                                     | Q Zoeken |                         | ि Winkelmand legen  |
|----------------------------------------------|----------|-------------------------|---------------------|
| 1                                            |          | € 2,50<br>€ 0,25        |                     |
| ☐ 1 (+) Espresso Macchiato<br>large (€ 0,25) |          | € <b>3,95</b><br>€ 0,25 | DISH POS            |
|                                              |          |                         | Scan je producten   |
|                                              |          |                         | Subtotaal € 6,95    |
|                                              |          |                         | Totaal € 6,95       |
|                                              |          |                         | Klant ID scannen    |
|                                              |          |                         | Betaal met Giftcard |
|                                              |          |                         | Betaal met Contant  |

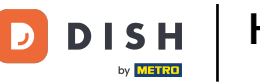

Wanneer een bestelling willekeurig wordt gekozen om te worden gecontroleerd, verschijnt er een popup met instructies over de willekeurige klantencontrole.

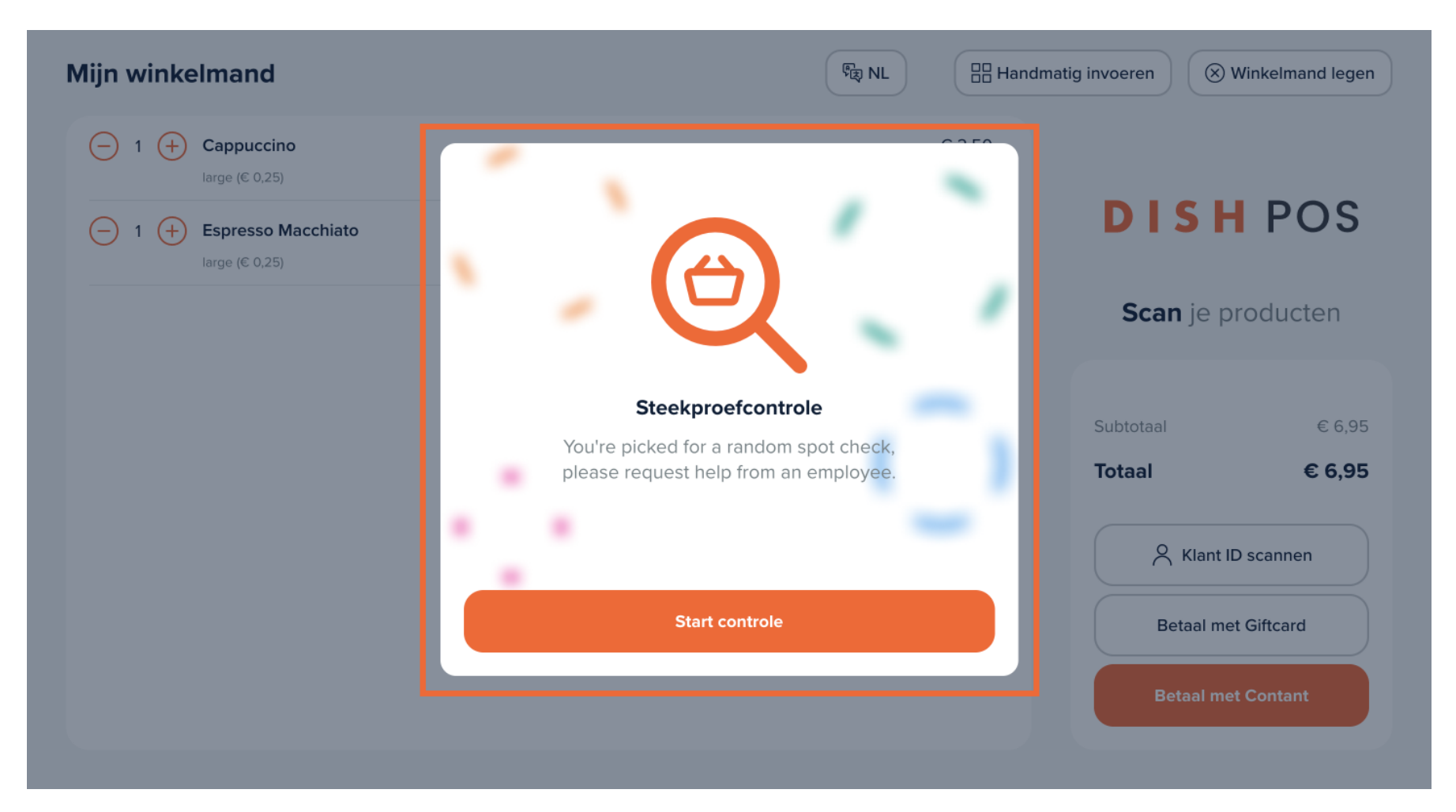

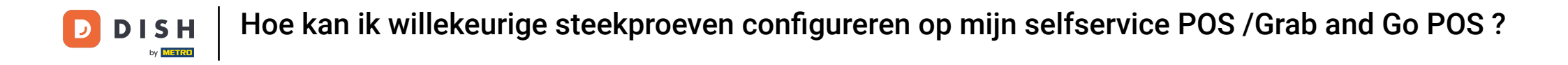

### • Ga verder door op Start controle te klikken.

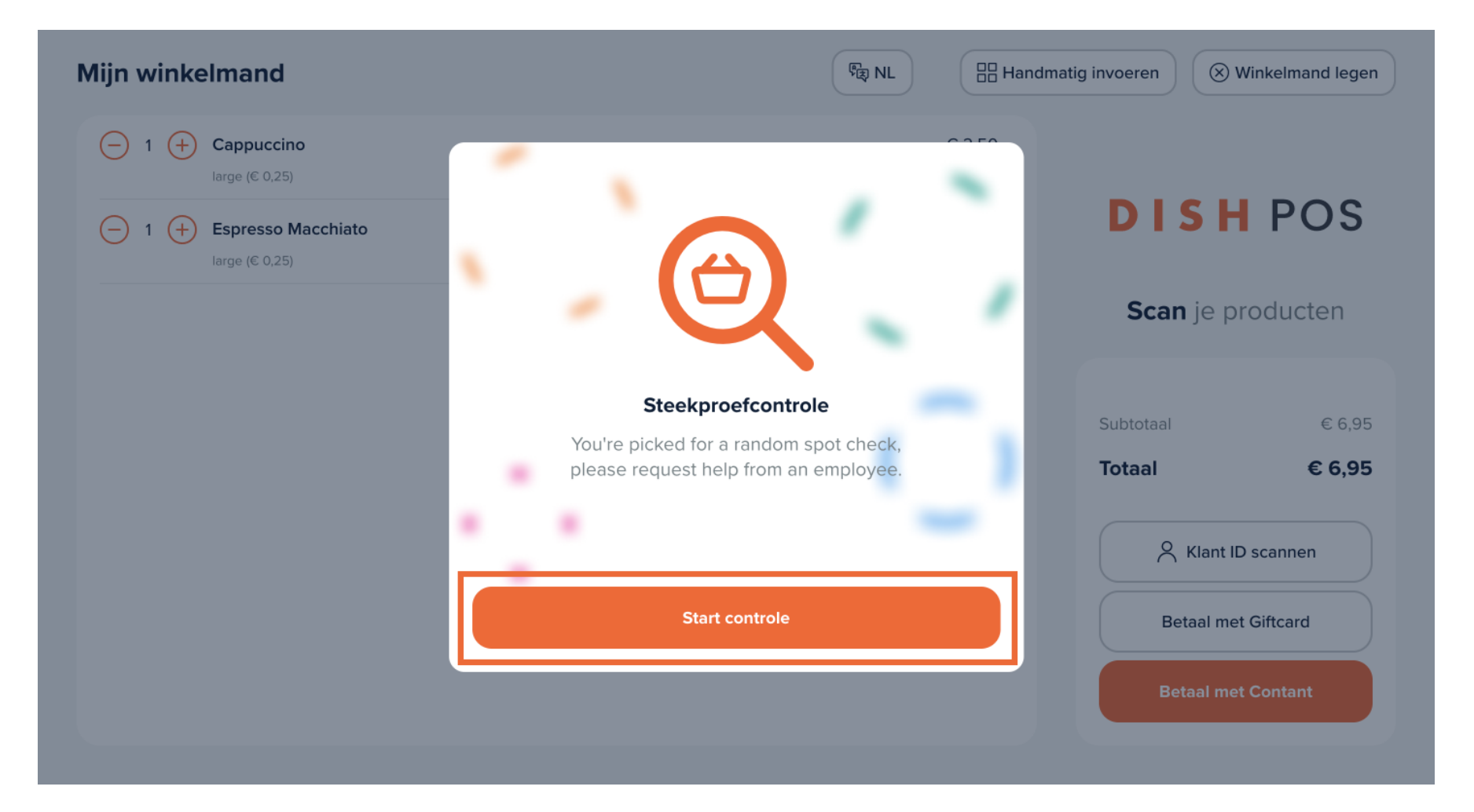

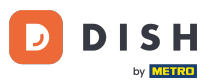

De gast heeft dan hulp nodig van een medewerker die de pincode invoert. Die wordt ingevoerd via het gegeven invoerveld.

| Mijn winkelmand                        | िह्य NL         |                         | natig invoeren 🛞 Winkelmand legen |
|----------------------------------------|-----------------|-------------------------|-----------------------------------|
|                                        | Voer pincode in |                         |                                   |
| (−) 1 (+) Cappuccino<br>large (€ 0,25) |                 | € 2,50<br>€ 0,25        |                                   |
| - 1 + Espresso Macchiato               |                 | € <b>3,95</b><br>€ 0,25 | DISH POS                          |
|                                        | 7 8 9           |                         | Scan je producten                 |
|                                        | 4 5 6           |                         | Subtotaal € 6,95                  |
|                                        |                 |                         | iotaai € 6,95                     |
|                                        | 1 2 3           |                         | Klant ID scannen                  |
|                                        |                 |                         | Betaal met Giftcard               |
|                                        |                 |                         | Betaal met Contant                |
|                                        |                 |                         |                                   |

## En vervolgens verzonden via de bijbehorende bevestigingsknop.

| Mijn winkelmand                        | ि<br>ह्य NL     |                         | natig invoeren 🛞 Winkelmand legen        |
|----------------------------------------|-----------------|-------------------------|------------------------------------------|
|                                        | Voer pincode in | 0.0.50                  |                                          |
| (−) 1 (+) Cappuccino<br>large (€ 0,25) | • • • •         | € 2,50<br>€ 0,25        |                                          |
| 1                                      |                 | € <b>3,95</b><br>€ 0,25 | DISH POS                                 |
|                                        | 7 8 9           |                         | Scan je producten                        |
|                                        | 4 5 6           |                         | Subtotaal € 6,95<br><b>Totaal € 6,95</b> |
|                                        | 1 2 3           |                         | Klant ID scannen                         |
|                                        |                 |                         | Betaal met Giftcard                      |
|                                        |                 |                         | Betaal met Contant                       |
|                                        |                 |                         |                                          |

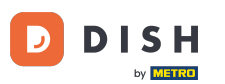

Zodra de pincode correct is ingevoerd, moet de medewerker de huidige bestelling weigeren of goedkeuren door een van de gegeven opties te selecteren.

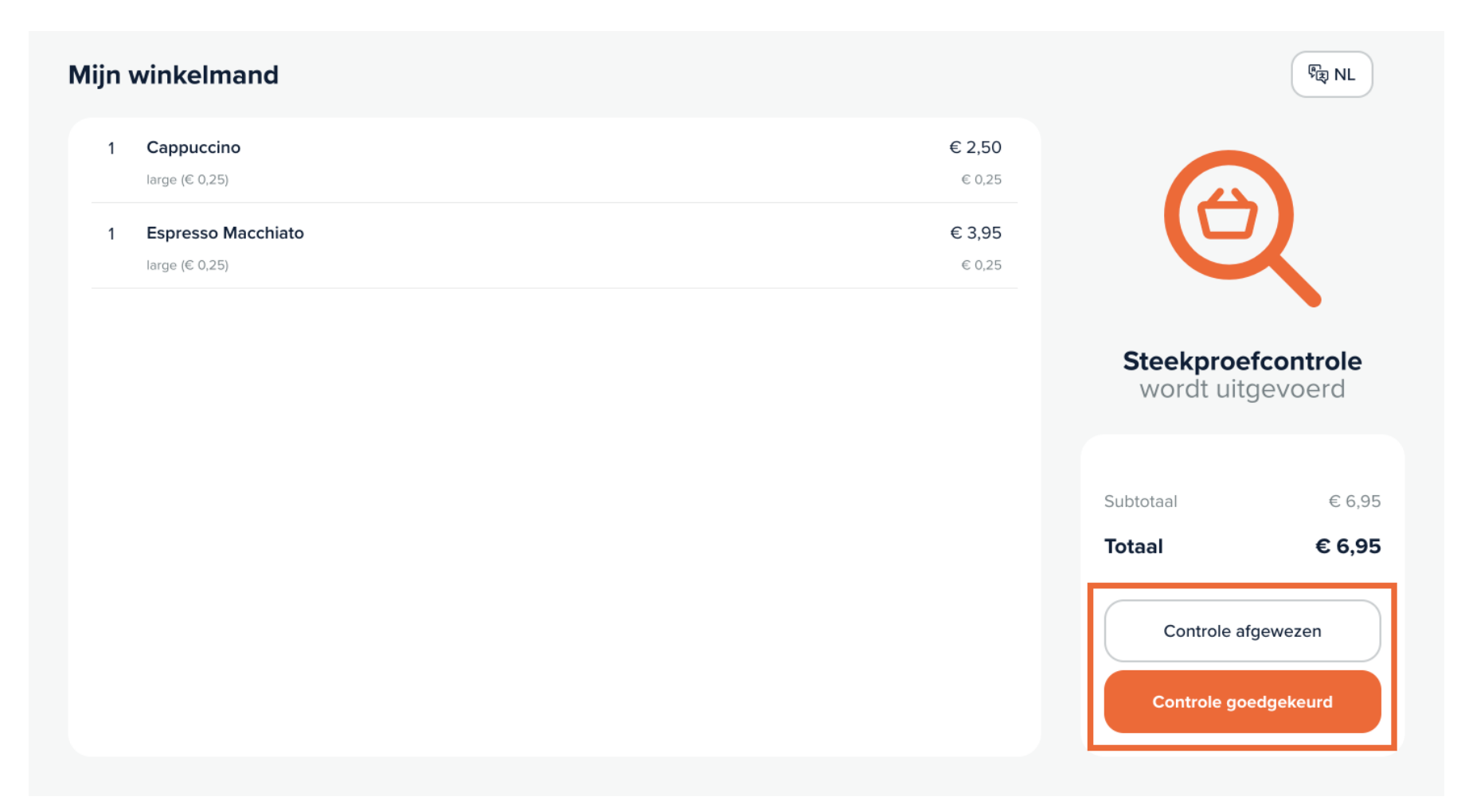

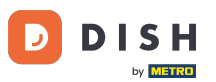

Als de bestelling is goedgekeurd, kan deze worden betaald. Als de bestelling is geweigerd, wordt de huidige bestelling geannuleerd.

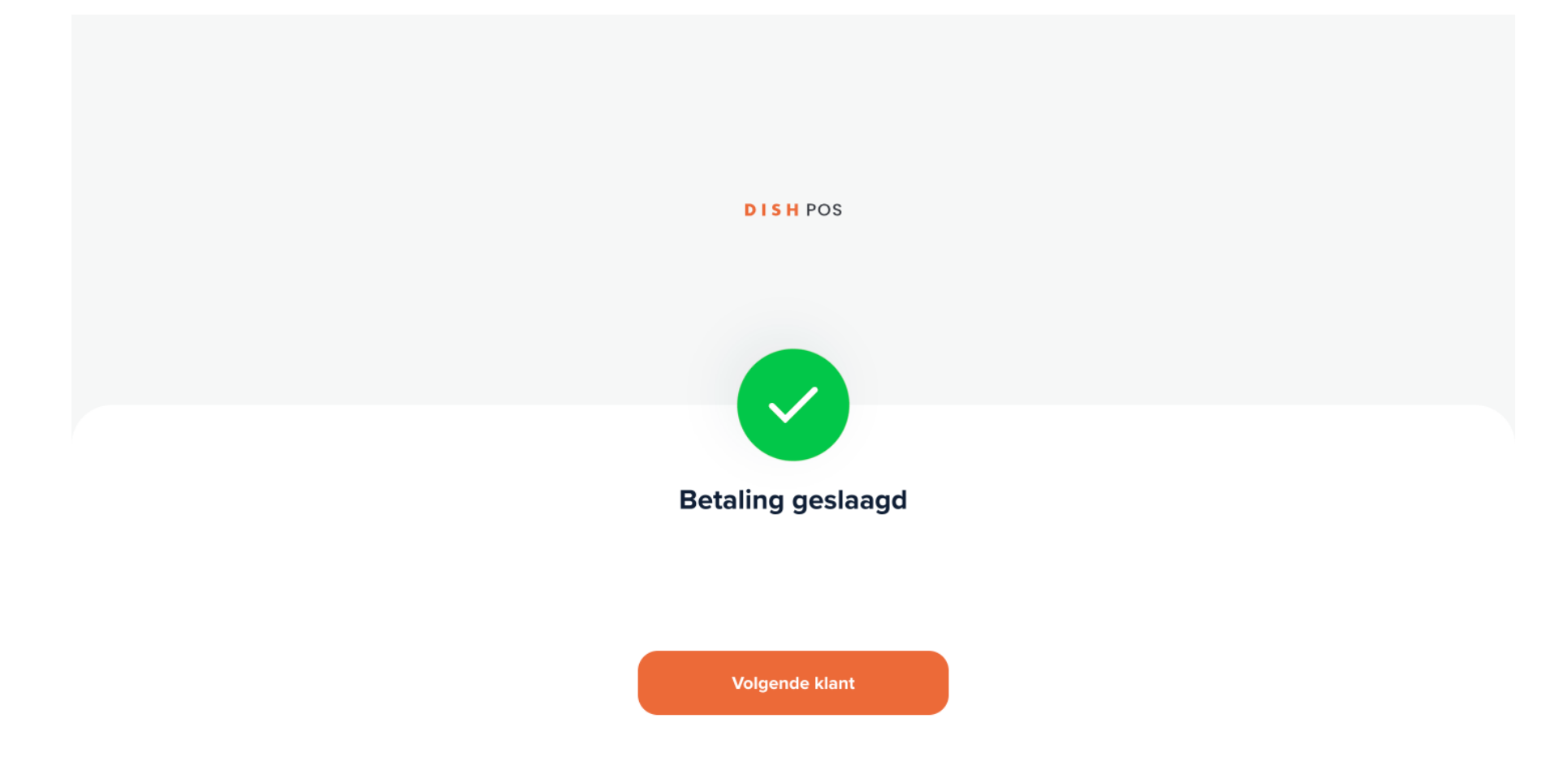

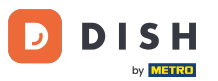

Dat is het. Je hebt de tutorial voltooid en weet nu hoe je willekeurige steekproefcontroles kunt instellen voor je Selfservice en Grab & Go kassa's.

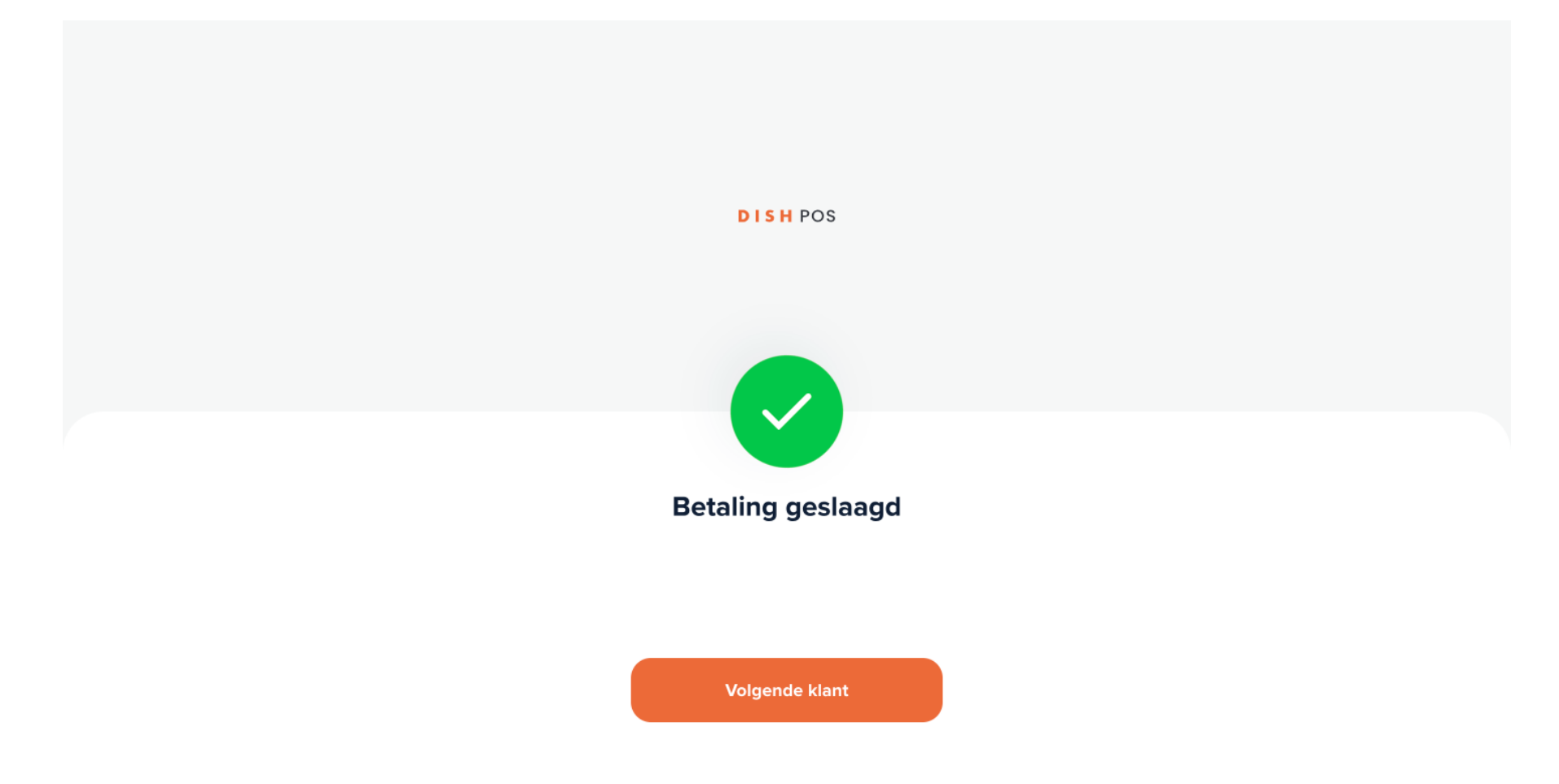

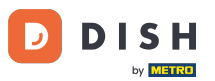

Aangezien er wijzigingen zijn aangebracht, moet je deze naar je systeem sturen door naar de algemene instellingen te gaan.

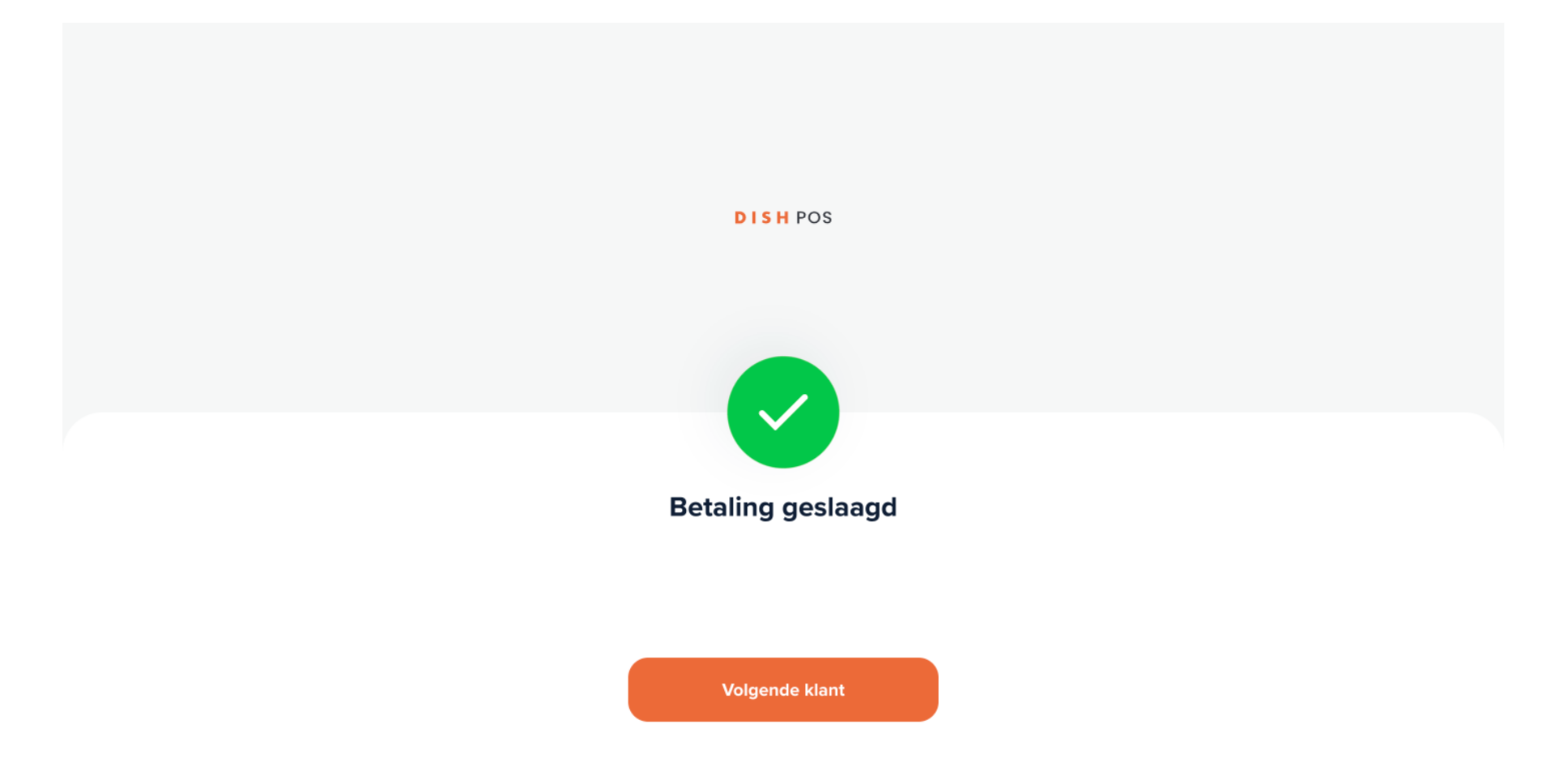

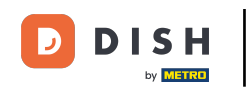

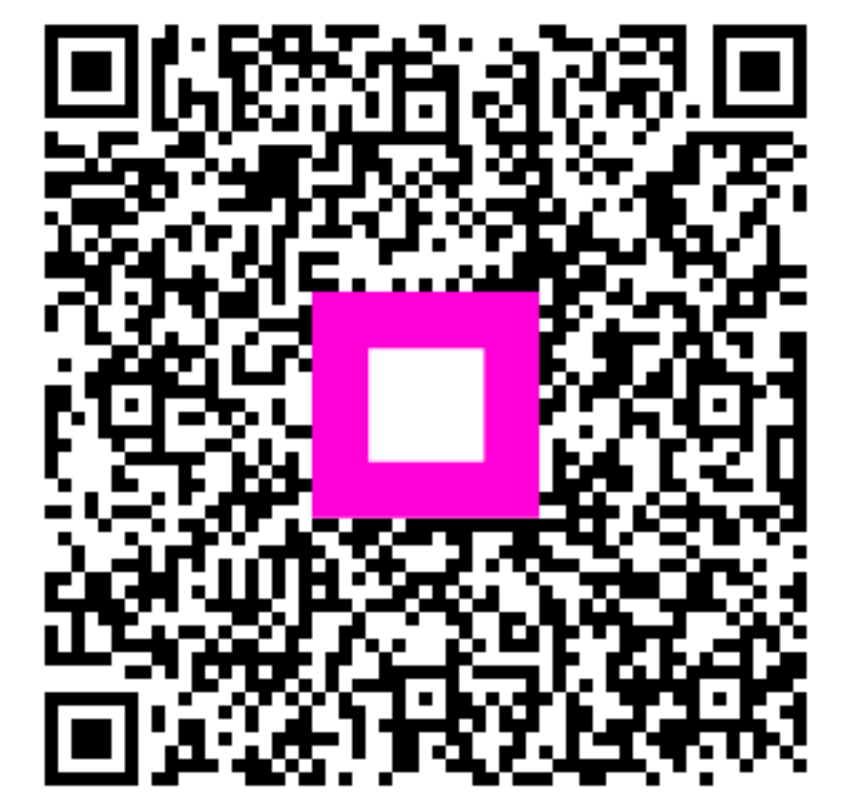

Scan om naar de interactieve speler te gaan